# MOXA® DA-IRIGB-4DIO-PCI104-EMC4 **Quick Installation Guide**

First Edition, April 2015

## **Overview**

The DA-IRIGB-4DIO-PCI104-EMC4 module features 3 digital inputs and 4 digital outputs, and provides precision timing information using IRIG-B input signals. The module is designed for embedded computers that support the PCI/104 interface. The DA-IRIGB-4DIO-PCI104-EMC4 module includes two DB9 connectors for IRIG-B input signals and DIOs in embedded computers.

The following model is available:

 DA-IRIGB-4DIO-PCI104-EMC4: 1 IRIG-B, RS485/TTL and 24V 3 DIs, 4DOs

# Package Checklist

The DA-IRIGB-4DIO-PCI104-EMC4 package contains the following items:

- DA-IRIGB-4DIO-PCI104-EMC4 module
- 2 DB9 connectors
- 4 15mm M/F M3x6/M3x7 spacers
- 4 4.8mm M/F 4-40x7/4-40x4.75 spacers
- 4 screws
- Ouick Installation Guide
- Warranty card

**Note**: If any of the above items are missing or damaged, please contact vour sales representative.

## Hardware Installation

Note: You must install the DA-IRIGB-4DIO-PCI104-EMC4 module in an embedded computer before you install the driver.

Complete the following steps to install the module in the embedded computer:

STEP 1: Turn off the embedded computer.

- STEP 2: Connect the cables. Complete the following actions:
  - a. Connect the 2-wire IRIG-B input signal cable.
  - **b.** Connect the 4-wireIRIG-B output signal cable.

c. Connect the 10-wire DIO signal cable.

STEP 3: Install the four 15 mm spacers on the embedded computer.

**STEP 4:** Insert the module firmly into an available PCI/104 slot.

STEP 5: Install the four screws to secure the module in place.

**STEP 6:** Secure the DB9 connectors on the rear panel of the embedded computer.

STEP 7: Turn on the embedded computer. The BIOS will automatically set the IRQ and I/O address.

For detailed information on hardware installation, refer to the DA-IRIGB-4DIO-PCI104-EMC4 module User's Manual that you can download from the Moxa web site at www.moxa.com.

# Software Installation

**NOTE** The driver for the DA-IRIGB-4DIO-PCI104-EMC4 module supports only Debian 7 Linux distribution (kernel version 3.2.x). Before you install the driver in a different Linux distribution or kernel version, contact your Moxa sales representative for assistance.

You can install the Linux driver for the DA-IRIGB-4DIO-PCI104-EMC4 module on the embedded computer using one of the following methods:

- Online from Moxa's APT server
- Off-line

### **Online Installation**

- 1. Make sure that your embedded computer has access to the Internet.
- 2. If the unzip package is not installed on the computer, run the following command the install it. root@Moxa:~# sudo apt-get install unzip

3. Download Moxa's Debian server public key (NEW-MOXA-SYS-DEBIAN-KEY) to the /home/ directory on

your target computer.

root@Moxa:~# sudo wget http://www.moxa.com/drivers/UC/MOXA SYS DEB KEY/MOX A-SYS-DEBIAN-KEY.zip

4. Unzip and install Moxa's public key file on the embedded computer (for example, DA-682A).

root@Moxa:~# sudo unzip MOXA-SYS-DEBIAN-KEY root@Moxa:~# cd MOXA-SYS-DEBIAN-KEY root@Moxa:~# sudo apt-key add NEW-MOXA-SYS-DEBIAN-KEY 5. In the /etc/apt/sources.list file, insert one of the following lines to add the Moxa APT server:

deb http://220.135.161.42/debian wheezy main

deb http://debian.moxa.com/debian wheezy main

#### The following figure shows an example.

root@Moxa:~# sudo vi /etc/apt/sources.list # Add Moxa's apt server deb http://220.135.161.42/debian wheezy main

#### 6. Install the irigb package from Moxa' APT server. Complete the following steps:

a. Update the package list.

root@Moxa:~# sudo apt-get update

#### b. Check the irigb package.

root@Moxa:~# sudo apt-cache search irig da-682a-irigb-driver - Moxa DA-682A IRIG-B module device driver da-682a-irigb-timesync-daemon - Moxa DA-682A IRIG-B time sync daemon

### c. Install the IRIG-B driver and the timesync daemon. Follow the on-screen instruction. The following figure shows the installation screen for the DA-682A.

root@Moxa:~# sudo apt-get install da-682a-irigb-timesync-daemon

Reading package lists... Done

Building dependency tree

currently installed.)

Reading state information... Done

The following extra packages will be installed: da-682a-irigb-driver

The following NEW packages will be installed: da-682a-irigb-driver da-682a-irigb-timesync-daemon

0 upgraded, 2 newly installed, 0 to remove and 83 not upgraded.

Need to get 77.8 kB of archives. After this operation, 0 B of additional disk space will be used.

Do you want to continue [Y/n]? Y Get:1 http://220.135.161.42/debian/ wheezy/main da-682a-irigb-driver amd64 1.1 [67.7 kB] Get:2 http://220.135.161.42/debian/ wheezy/main da-682a-irigb-timesync-daemon amd64 1.2 [10.1 kB] Fetched 77.8 kB in 0s (851 kB/s) Selecting previously unselected package da-682a-irigb-driver. (Reading database ... 31660 files and directories

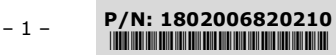

Unpacking da-682a-irigb-driver (from .../da-682a-irigb-driver\_1.1\_amd64.deb) ... Selecting previously unselected package da-682a-irigb-timesync-daemon. Unpacking da-682a-irigb-timesync-daemon (from .../da-682a-irigb-timesync-daemon\_1.2\_amd64.d eb) ... Setting up da-682a-irigb-driver (1.1) ... WARNING: -e needs -E or -F Setting up da-682a-irigb-timesync-daemon (1.2) ....

- 7. Verify that the driver is loaded and that the timesync daemon is running.
  - a. Use the  ${\tt lsmod}$  command to check whether the IRIG-B module is loaded.

root@Moxa:~# lsmod|grep irig moxa\_irigb 12683 1

b. Verify that the timesync daemon is running with the default configuration.

root@Moxa:~# root@Moxa:~# ps aux|grep ServiceSyncTime root 3078 0.0 0.1 16136 1140 ? S 10:43 0:00 /usr/sbin/ServiceSyncTime -t 1 -i 10 -B

#### **Off-line Installation**

- Download the driver from the Moxa web site at <u>http://www.moxa.com</u>.
- 2. Upload or copy the following files to the embedded computer (for example, DA-682A):
  - NEW-MOXA-SYS-DEBIAN-KEY
  - DA-682A-irigb-driver-1.1\_amd64.deb
  - DA-682A-irigb\_timesync\_daemon\_1.2\_amd64.deb
- 3. Install Moxa's public key file on the embedded computer (for example, DA-682A).

root@Moxa:~# sudo apt-key add NEW-MOXA-SYS-DEBIAN-KEY

4. Install the IRIG-B driver and the timesync daemon. Follow the on-screen instruction.

| root@Moxa:/home/moxa/DebianServer# dpkg -i    |  |  |  |  |
|-----------------------------------------------|--|--|--|--|
| DA-682A-irigb-driver-1.1_amd64.deb            |  |  |  |  |
| Selecting previously unselected package       |  |  |  |  |
| da-682a-irigb-driver.                         |  |  |  |  |
| (Reading database 31660 files and directories |  |  |  |  |
| currently installed.)                         |  |  |  |  |
| Unpacking da-682a-irigb-driver (from          |  |  |  |  |
| DA-682A-irigb-driver-1.1_amd64.deb)           |  |  |  |  |
| Setting up da-682a-irigb-driver (1.1)         |  |  |  |  |
| root@Moxa:/home/moxa/DebianServer# dpkg -i    |  |  |  |  |
| DA-682A-irigb_timesync_daemon_1.2_amd64.deb   |  |  |  |  |

Selecting previously unselected package da-682a-irigb-timesync-daemon. (Reading database ... 31661 files and directories currently installed.) Unpacking da-682a-irigb-timesync-daemon (from DA-682A-irigb\_timesync\_daemon\_1.2\_amd64.deb) ... Setting up da-682a-irigb-timesync-daemon (1.2) ...

### 5. Verify that the IRIG-B module is running.

a. Use the  ${\tt lsmod}$  command to check whether the IRIG-B module is loaded.

| root@Moxa:~# | lsmod grep iri | g |
|--------------|----------------|---|
| moxa_irigb   | 12683          | 1 |

b. Verify that the timesync daemon is running with the default configuration.

| root@Mo | oxa:~# root@ | Moxa:~# p | s aux grep S | erviceSyncT  | ime |
|---------|--------------|-----------|--------------|--------------|-----|
| root    | 3078 0.0     | 0.1 161   | 36 1140 ?    | S            |     |
| 10:43   | 0:00 /usr/   | sbin/Serv | iceSyncTime  | e -t 1 -i 10 | -B  |

For detailed information on software installation, refer to the *DA-IRIGB-4DIO-PCI104-EMC4 Module User's Manual* that you can download from the Moxa web site at <u>www.moxa.com</u>.

## **Pin Assignments**

This section includes the pin assignments for the male DB9 connectors to connect to an IRIG-B signal source or a digital input (DI) or digital output (DO) device.

### IRIB-B Signal Input

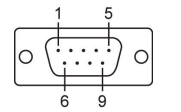

| Pin Differential |        | TTL |
|------------------|--------|-----|
| 1                | -      | -   |
| 2                | -      | -   |
| 3                | Data + | TTL |
| 4                | Data - | GND |
| 5                | -      | -   |
| 6                | -      | -   |
| 7                | -      | -   |
| 8                | -      | -   |
| 9                | -      | -   |

## Digital Input/Digital Output

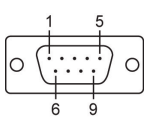

| Pin | DI/DO     |
|-----|-----------|
|     | DO 0      |
|     | DO 1      |
|     | DO 2      |
|     | DO 3      |
|     | DO COM    |
|     | DI 0      |
|     | DI 1      |
|     | DI 2      |
| 1   | DI Source |

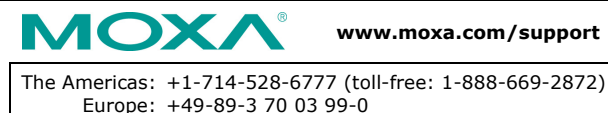

Asia-Pacific: +886-2-8919-1230

| China: | +86-21-5258-9955 | (toll-free: | 800-820-5036) |
|--------|------------------|-------------|---------------|
|        |                  |             |               |

 $\circledcirc$  2015 Moxa Inc. All rights reserved.